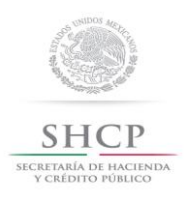

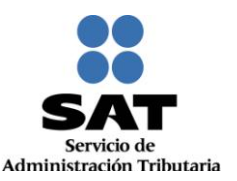

# Guía para presentar el Aviso de Apertura de Establecimiento o Sucursal por Internet

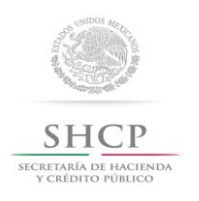

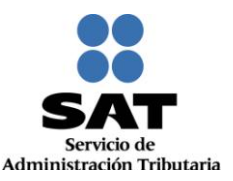

## INTRODUCCIÓN

El Servicio de Administración Tributaria (SAT), pone a tu disposición el servicio para presentar por Internet el "aviso de Apertura de establecimientos, sucursales, locales, puestos fijos o semifijos, lugares donde se almacenen mercancías y en general cualquier lugar que se utilice para el desempeño de tus actividades", ingresando a la página del SAT <u>www.sat.gob.mx</u>, mediante tu clave de Registro Federal de Contribuyentes [RFC] y Contraseña o Firma Electrónica Avanzada [FIEL].

Para realizar este trámite, es necesario que dispongas de lo siguiente:

- Clave del Registro Federal de Contribuyentes (RFC).
- Contraseña o FIEL.
- PC con servicio de Internet.
- Impresora.

El Aviso de Apertura de establecimiento o sucursal se entiende como: la Apertura de establecimientos, sucursales, locales, puestos fijos o semifijos, lugares donde se almacenen mercancías y en general, cualquier lugar que se utilice para el desempeño de actividades.

El trámite inicia y concluye por Internet y por lo tanto, no requieres acudir al Módulo de Servicios Tributarios de las Administraciones Locales de Servicios al Contribuyente [ALSC] del SAT, ni anexar documentación alguna.

Al concluir tu trámite deberás imprimir el "Acuse de Movimientos de Actualización de Situación Fiscal." que genera la aplicación y conservarlo como comprobante de haber presentado el aviso de Apertura de establecimiento por internet.

Este trámite también puedes presentarlo en las salas de Internet de la ALSC de tu preferencia.

#### CRITERIOS DE OPERACIÓN QUE DEBES CONSIDERAR AL CAPTURAR ESTE AVISO.

Si tu situación en el RFC es de **Cancelado** o en **Suspensión de actividades**, no podrás operar el aviso de Apertura de establecimiento por Internet. En caso de intentarlo, el sistema emitirá un mensaje de alerta que te impedirá continuar con el trámite.

Es importante destacar, que la presente guía debes utilizarla para realizar el trámite por Internet del "Aviso de Apertura de establecimientos, sucursales, locales, puestos fijos o semifijos, lugares donde se almacenen mercancías y en general cualquier lugar que se utilice para el desempeño de actividades", mas **NO** para presentar el "Aviso de Cambio de domicilio fiscal", puesto que este último, para personas morales es el lugar donde se lleva la administración principal del negocio y para personas físicas, el asiento principal de sus negocios.

En las pantallas de la aplicación, en algunos campos de datos se muestra un asterisco (\*), lo cual es utilizado para indicar aquellos campos que requieren datos que son obligatorios. En caso de omitirlos la aplicación no permite finalizar con la captura.

**Ejemplo:** El campo Entidad Federativa contiene un \*, por lo tanto su captura es obligatoria:

\*Entidad Federativa: PUEBLA 🔻

El sistema no permite lapsos largos de tiempo en espera sin actividad [aproximadamente 20 minutos], por lo que se te recomienda no suspender la captura de información una vez iniciada, por el riesgo que la sesión se interrumpa y se pierdan los datos capturados, debiendo realizar nuevamente la captura.

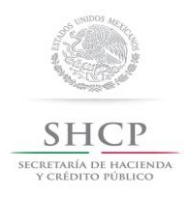

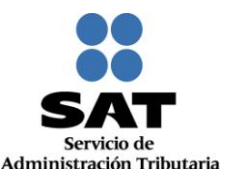

#### I. Ingreso y autenticación en el sistema.

Este apartado muestra cómo debes llevar a cabo el ingreso y autenticación en el sistema conforme a los siguientes pasos:

Paso 1. Ingresa a la página del SAT: www.sat.gob.mx.

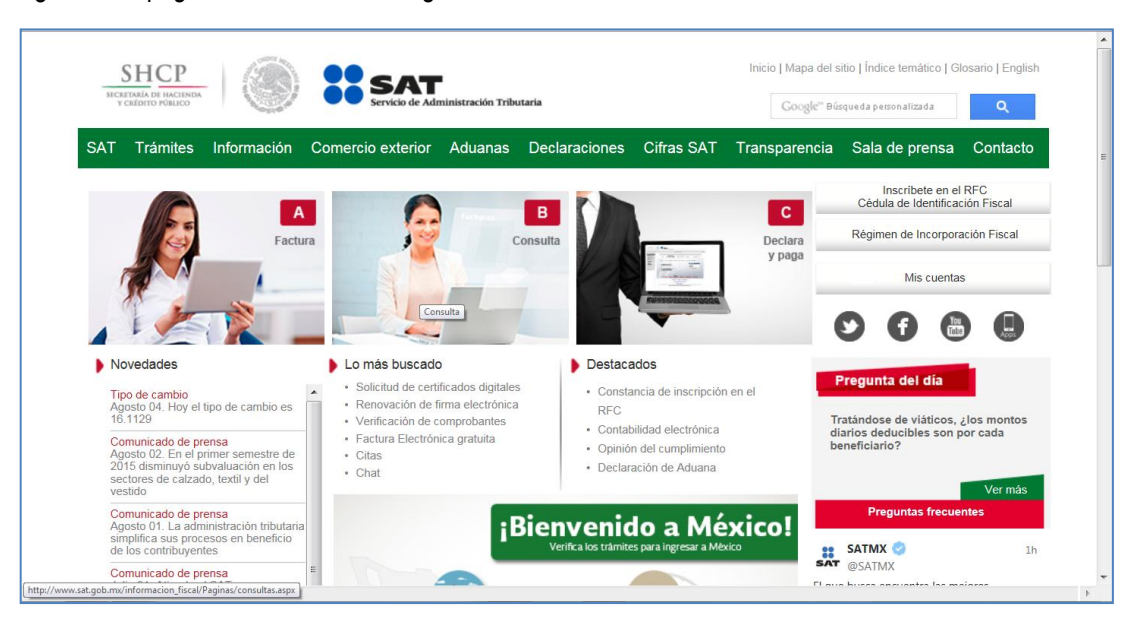

Paso 2. Selecciona la opción: TRAMITES.

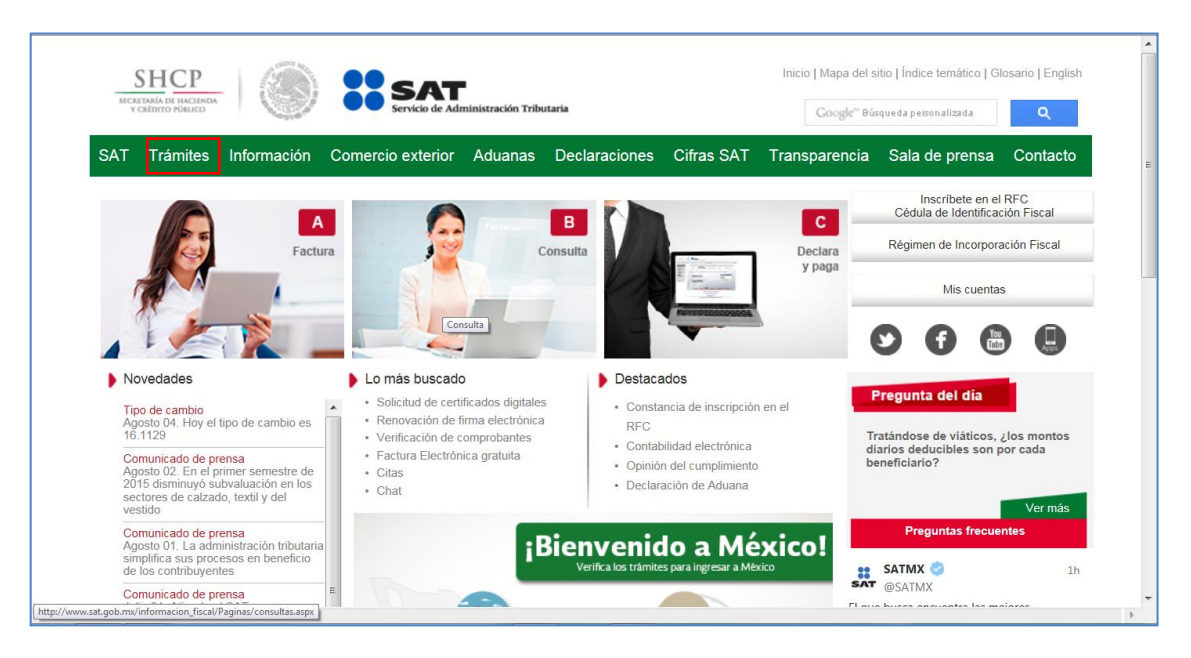

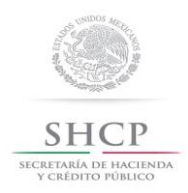

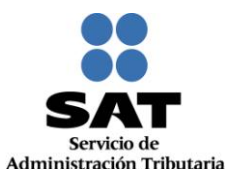

### Paso 3. Se despliega la siguiente pantalla:

| Martes of de agosto de 2015                                                                              |                                                                               |                                                                                     | Inicio / Iniciar sesiór<br>¿Olvidaste tu contraseña                                                     |
|----------------------------------------------------------------------------------------------------|-------------------------------------------------------------------------------|-------------------------------------------------------------------------------------|----------------------------------------------------------------------------------------------------|
| Buzón tributario Dec                                                                                     | claraciones Factura electrónica                                               | RFC Trámites Se                                                                     | ervicios Consultas                                                                                      |
| < Ingresa a Mi por                                                                                       | rtal para realizar, entre otros, los                                          | siguientes trámites:                                                                |                                                                                                    |
|                                                                                                    |                                                                               | 0                                                                                   | Mi portal                                                                                               |
| Orientación y aclaración                                                                                 | ones Donatarias y donaciones                                                  |                                                                                     | RFC:                                                                                                    |
| Compensaciones                                                                                           | Sugerencias o reconocimientos                                                 | Cor                                                                                 | ntraseña:                                                                                               |
|                                                                                                    |                                                                               |                                                                                     |                                                                                                    |
| Destacados                                                                                               | Accesos directos                                                              | Avisos                                                                              |                                                                                                    |
|                                                                                                    | Call and a data                                                               | Solución al proble                                                                  | ema en la versión 6.0.2                                                                                 |
| Citas                                                                                                    | Catalogo de tramites                                                          |                                                                                     |                                                                                                    |
| <ul> <li>Citas</li> <li>Verificación de comproba</li> </ul>                                              | ntes Formas fiscales                                                          | y posteriores de s<br>firma electrónica.                                            | Safari al autenticarse con                                                                              |
| <ul> <li>Citas</li> <li>Verificación de comproba</li> <li>Pago referenciado</li> </ul>                   | ntes Formas fiscales<br>Software                                              | y posteriores de l<br>firma electrónica.                                            | Safari al autenticarse con                                                                              |
| <ul> <li>Citas</li> <li>Verificación de comproba</li> <li>Pago referenciado</li> <li>CertiSAT</li> </ul> | ntes Catalogo de tramites<br>Formas fiscales<br>Software<br>Calendario fiscal | y posteriores de l<br>firma electrónica.<br>Si actualizaste Ja<br>de 1.7.0.21 confi | Safari al autenticarse con<br>va a una versión superior<br>zura con el siguiente <b>procedimiento</b> . |

Paso 4. Selecciona sucesivamente las opciones RFC, ACTUALIZACION, APERTURA DE ESTABLECIMIENTO.

| SHCP<br>SECRETARÍA DI HACIENDA<br>Y CRÉDITO PÚBLICO                                                                              | ۱                                                                                                    | SAT<br>Servicio de Administración Tributar                                                                                                    | ria                                                                                                    | Trámites y servicios                                                                                                    |
|----------------------------------------------------------------------------------------------------|----------------------------------------------------------------------------------------------------|----------------------------------------------------------------------------------------------------|----------------------------------------------------------------------------------------------------|----------------------------------------------------------------------------------------------------|
| Martes 04 de ag                                                                                                    | osto de 2015                                                                                                    |                                                                                                    |                                                                                                    | lnicio / Iniciar sesión<br>¿Olvidaste tu contraseña?                                                                                                    |
| Buzón tri                                                                                                    | butario Declarao                                                                                                    | ciones Factura ele                                                                                                    | ectrónica RFC                                                                                                    | Trámites Servicios Consultas                                                                                                    |
| Inscripción                                                                                                    | Actualización                                                                                                    | Padrones                                                                                                    | Importadores y<br>Sectores Específicos                                                                                                    | tes trámites:                                                                                                    |
| Simulador<br>Con CURP<br>Preinscripción<br>Personas físicas<br>Personas morales<br>Búsqueda de<br>trámites<br>Básica<br>Avanzada | Cambio de domicilio<br>Reanudación de<br>actividades<br>Suspensión de<br>actividades<br>Aumento y<br>disminución de<br>obligaciones<br>Apertura de<br>establecimiento<br>Cierre de<br>establecimiento | Inscripción de<br>Contadores Públicos<br>Inscripción de<br>Despachos<br>Alta y actualización de<br>colegios<br>Actualización de<br>norma de educación,<br>socio activo y<br>certificación | Inscripción<br>Reinscripción<br>Actualización de<br>encargos conferidos<br>Actualización de<br>sectores especificos<br>Suspensión<br>Evaluación de<br>Encargos<br>Consulta de Solicitudes | Mi portal<br>RFC:<br>Contraseña:<br>Iniciar sesión<br>Avisos<br>Solución al problema en la versión 6.0.2<br>y posteriores de Safari al autenticarse con |
| <ul> <li>Page</li> <li>Cert</li> <li>Opir</li> </ul>                                                                             | o referenciado<br>iSAT<br>ilón del cumplimiento                                                                                                    | <ul> <li>Software</li> <li>Calendario</li> <li>Hojas de a</li> </ul>                                                                                                    | o fiscal<br>ayuda (e Scinco)                                                                                                    | <ul> <li>firma electrónica.</li> <li>Si actualizaste Java a una versión superior<br/>de 1.7.0.21 configura con el siguiente procedimiento.</li> </ul>   |
|                                                                                                    |                                                                                                    | Av. Hidalgo 77, C<br>Atención telefónica 01 800 46 36 7<br>Comentarios sobre este si                                                                                                    | col. Guerrero, C.P. 06300, México, D.F<br>'28, desde Estados Unidos y Canad:<br>tio de internet Reglas de navegaci                                                                        | -<br>á 1 877 44 88 728.<br>Ión ♥♥€                                                                                                    |

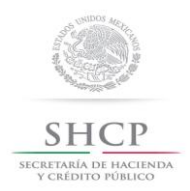

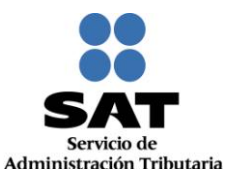

Paso 5. Selecciona el medio de autenticación: Contraseña o FIEL.

| SHCР<br>всягоды он настипол<br>у сверито Ровисо |                        | SAT<br>Servicio de Admir | istración Tributaria |           | Trámites y ser | vicios de RFC          |
|-------------------------------------------------|------------------------|--------------------------|----------------------|-----------|----------------|------------------------|
| Martes 04 de agosto d                           | le 2015                |                          |                      |           |                | Inicio / Iniciar sesió |
| Inscripción                                     | Actualización          | Padrones                 | Búsqueda de trámites | Servicios | Otros          |                        |
|                                                 | Acc<br>RFC<br>Contrase | eso a los servici-       | os electrónicos      |           |                |                        |

Paso 6. Si eliges Contraseña, captura tu RFC y la Contraseña.

| SHCР<br>мисли от настира<br>у сверто ровисо | 1              | SAT<br>Servicio de Admin | nistración Tributaria |           | Trámites y ser | vicios de RFC       |
|---------------------------------------------|----------------|--------------------------|-----------------------|-----------|----------------|---------------------|
| Martes 04 de agosto                         | de 2015        |                          |                       |           |                | Inicio / Iniciar se |
| Inscripción                                 | Actualización  | Padrones                 | Búsqueda de trámites  | Servicios | Otros          |                     |
|                                             | RFC<br>Contras | Enviar<br>Contraseña     | Fiel                  |           |                |                     |
|                                             |                |                          |                       |           |                |                     |

Si utilizas FIEL, captura tú: Certificado (cer), Clave privada (key) y Contraseña de clave privada, al registrar estos datos el RFC se mostrará automáticamente.

| Jueves 12 de marzo | de 2015                                                                       |                      |                                    |           | Inicio / Iniciar sesión |
|--------------------|-------------------------------------------------------------------------------|----------------------|------------------------------------|-----------|-------------------------|
| Inscripción        | Actualización                                                                 | Padrones             | Búsqueda de trámites               | Servicios | Otros                   |
|                    |                                                                               |                      |                                    |           |                         |
|                    | Acc                                                                           | ceso a los servicios | electrónicos                       |           |                         |
|                    | Ace<br>Certificado (cer)                                                      | ceso a los servicios | electrónicos<br>Buscar             |           |                         |
|                    | Acc<br>Certificado (cer)<br>Clave privada (key)                               | ceso a los servicios | electrónicos<br>Buscar<br>Buscar   | 1         |                         |
|                    | Acc<br>Certificado (cer)<br>Clave privada (key)<br>Contraseña de clave        | privada              | Buscar<br>Buscar                   |           |                         |
|                    | Acc<br>Certificado (cer)<br>Clave privada (key)<br>Contraseña de clave<br>RFC | privada              | s electrónicos<br>Buscar<br>Buscar | 1         |                         |

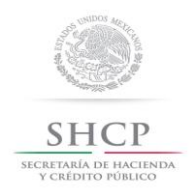

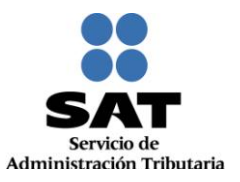

#### Paso 7. Da clic en Enviar.

| SHCР<br>ВССИТАНА ОТ ПАСТАНА<br>У СКЕРТО РОВИСО |                                                                                 | SAT<br>Servicio de Admini                                                             | stración Tributaria                                                      |           | Trámites y serv | vicios de RFC          |
|------------------------------------------------|---------------------------------------------------------------------------------|---------------------------------------------------------------------------------------|--------------------------------------------------------------------------|-----------|-----------------|------------------------|
| Martes 04 de agosto                            | de 2015                                                                         |                                                                                       |                                                                          |           |                 | Inicio / Iniciar sesió |
| Inscripción                                    | Actualización                                                                   | Padrones                                                                              | Búsqueda de trámites                                                     | Servicios | Otros           |                        |
|                                                | Acc<br>Certificado (cer)<br>Clave privada (key)<br>Contraseña de clave p<br>RFC | eso a los servici<br>C:Usersi<br>rivada consector<br>Roboscos<br>Enviar<br>Contraseña | rojo85a1/Documentsk Buscar<br>rojo85a1/Documentsk Buscar<br>evol<br>48L0 | 1         |                 | r                      |
| ×.                                             |                                                                                 |                                                                                       | m                                                                        |           |                 | ,                      |

#### II. Desarrollo de pasos.

Este apartado describe el proceso para capturar un aviso de apertura de establecimiento, su operación se efectuará de acuerdo a las siguientes instrucciones.

**Paso 1** Después de haberte autenticado se habilita el **Paso 1 Datos de representante legal**. Registra la información de este paso de acuerdo a las indicaciones que se muestran en el mismo, cabe hacer la aclaración que si no existe representación legal, los campos pueden quedar en blanco.

| Datos del Representante L                                                           | egal                                                                                                  |                                                                                      |
|-------------------------------------------------------------------------------------|----------------------------------------------------------------------------------------------------|--------------------------------------------------------------------------------------|
| Si el trámite lo estás realizando a nomb<br>Federal de Contribuyentes, captura al r | re de otra persona (en representación), ingresa t<br>nenos tu Primer Apellido, Nombre(s) y Fecha de N | s datos: Clave de RFC, si aún no te encuentras inscrito en el Registro<br>acimiento. |
| RFC                                                                                 | CURP                                                                                                  | Estado                                                                               |
| Nombre(s)                                                                           | Primer Apellido                                                                                       | Segundo Apellido                                                                     |
| Fecha de Nacimiento                                                                 |                                                                                                    |                                                                                      |
| Ingrese la fecha de apertura del estable                                            | cimiento.                                                                                             |                                                                                      |
| Fecha Movimiento * 🖲                                                                |                                                                                                    |                                                                                      |
|                                                                                     |                                                                                                    |                                                                                      |

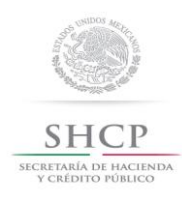

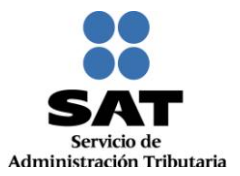

# Paso 2 Selecciona el botón calendario y asigna la fecha del aviso.

| Edición Ver F    | avoritos Herr  | amienta  | s Ayuo | da     |              |         |        |       |                                                                   |                                |                               |                           |
|------------------|----------------|----------|--------|--------|--------------|---------|--------|-------|-------------------------------------------------------------------|--------------------------------|-------------------------------|---------------------------|
| os sugeridos 👻 🧯 | 🗿 Los 5 estado | is con m | ás 🔻   |        |              |         |        |       |                                                                   |                                | 🏠 🕶 🖾 👻 🖃 🖶 💌 Pá              | gina 🕶 Seguridad 👻 Herrar |
|                  |                |          |        |        |              |         |        |       |                                                                   |                                |                               |                           |
|                  |                |          |        |        |              |         |        |       |                                                                   |                                |                               |                           |
|                  |                |          |        |        |              |         |        |       |                                                                   |                                |                               |                           |
|                  |                | Dat      | OS C   | lel F  | Rep          | rese    | nta    | nte   | Legal                                                             |                                |                               |                           |
|                  |                |          |        |        |              |         |        |       |                                                                   |                                |                               |                           |
|                  |                | Si el    | trámit | e lo e | stás i       | realiza | indo a | a non | ibre de otra persona (en representación), ingresa tus datos: Clav | ve de RFC, si aún no te encuer | ntras inscrito en el Registro | )                         |
|                  |                | reue     | rarue  | Conu   | nbuy         | entes,  | capu   | urad  | menos tu Primer Apeliido, Nombre(s) y recha de Nacimiento.        |                                |                               |                           |
|                  |                |          |        |        |              |         |        |       |                                                                   |                                |                               |                           |
|                  |                | DEC      |        |        |              |         |        |       | CURR                                                              | Estado                         |                               |                           |
|                  |                | RFC      |        |        |              |         |        |       | CORF                                                              | Estado                         |                               |                           |
|                  |                |          |        |        |              |         |        |       |                                                                   |                                |                               |                           |
|                  |                |          |        |        |              |         |        |       |                                                                   |                                |                               |                           |
|                  |                | Nom      | bre(s) |        |              |         |        |       | Primer Apellido                                                   | Segundo Apellido               | )                             |                           |
|                  |                |          |        |        |              |         |        |       |                                                                   |                                |                               |                           |
|                  |                |          |        |        |              |         |        |       |                                                                   |                                |                               |                           |
|                  |                |          | l so   |        | <br>         | 015     |        | •     |                                                                   |                                |                               |                           |
|                  |                |          | Julio  |        | <b>▼</b>  20 | 115     | ~      | v     |                                                                   |                                |                               |                           |
|                  |                | L        | м      | м      | 1            | ۷       | S      | D     |                                                                   |                                |                               |                           |
|                  |                |          |        | 1      | 2            | 3       | 4      | 5     |                                                                   |                                |                               |                           |
|                  |                | e        | 5 7    | 8      | 9            | 10      | 11     | 12    |                                                                   |                                |                               |                           |
|                  |                | 13       | 3 14   | 15     | 16           | 17      | 18     | 19    | lecimiento.                                                       |                                |                               |                           |
|                  |                | 20       | 21     | 22     | 23           | 24      | 25     | 26    |                                                                   |                                |                               |                           |
|                  |                | 27       | 28     | 29     | 30           | 31      |        |       |                                                                   |                                |                               |                           |
|                  |                | 30/0     | 7/201  | 5      | ۵            |         |        |       |                                                                   |                                |                               |                           |
|                  |                |          |        |        |              |         |        |       |                                                                   |                                |                               |                           |
|                  |                |          |        |        |              |         |        |       |                                                                   |                                |                               |                           |
|                  |                |          |        |        |              |         |        |       |                                                                   | c                              | ancelar Continuar             |                           |
|                  |                |          |        |        |              |         |        |       |                                                                   |                                |                               |                           |

## Paso 3 Selecciona el botón continuar.

|                                               |                   | * C              | ampos obligatorios |
|-----------------------------------------------|-------------------|------------------|--------------------|
| RFC                                           | CURP              | Estado           |                    |
| Nombre(s) *                                   | Primer Apellido * | Segundo Apellido |                    |
| Fecha de Nacimiento *                         |                   |                  |                    |
| Ingrese la fecha de apertura del establecimie | nto.              |                  |                    |
| Fecha Movimiento * @<br>31/07/2015 🛛 🖀        |                   |                  |                    |
|                                               |                   |                  |                    |

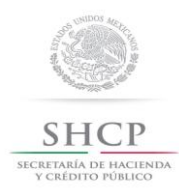

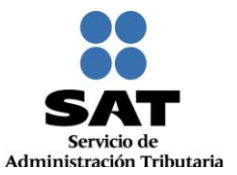

Paso 4 Se habilita la pestaña "Paso 2 Datos de Ubicación", selecciona el botón "Añadir", para registrar el domicilio del establecimiento o sucursal.

| PEREDUCTOR PERCENT              |                          | Servicio de Admin   | listración Tributaria       |           |       |                                                                  |  |
|---------------------------------|--------------------------|---------------------|-----------------------------|-----------|-------|------------------------------------------------------------------|--|
| Jueves 30 de juli               | o de 2015                |                     |                             |           |       | GAFF731010RE4   FRANCISCO GALICIA FLORE<br>Inicio   Cerrar Sesió |  |
| Inscripción                     | Actualización            | Padrones            | Búsqueda de<br>trâmites     | Servicios | Otros |                                                                  |  |
| Paso 1 Datos de                 | Representante Legal      | Paso 2 Dato         | os de Ubicación             |           |       |                                                                  |  |
| Domicilios                      | o de tu(s) establecimien | ito(s), ejemplo: si | ucursales, bodegas u oficin | nas.      |       |                                                                  |  |
|                                 |                          |                     | Domicilio                   | cilio     |       |                                                                  |  |
|                                 | ipo                      | C                   | omicilio                    | Telé      | fono  | Dirección Correo-E 🛞 Borrar                                      |  |
| ® Ver T                         |                          |                     |                             |           |       |                                                                  |  |
| Ver     T     No hay domicilios |                          |                     |                             |           |       |                                                                  |  |

Paso 5 Registra los datos de domicilio del establecimiento o sucursal, una vez concluida la captura, la pestaña Datos de Ubicación se visualiza de la siguiente forma:

| Tipo de Vialidad®                  | Nombre de Vialidad*®                  |                          |
|------------------------------------|---------------------------------------|--------------------------|
| CALLE                              | VERDE                                 |                          |
| Número Exterior*@                  | Número Interior®                      |                          |
| 30                                 | SN                                    | Teléfonos                |
| Nombre de la Colonia *®            | Nombre de la Localidad *®             | Tipo Clave Lada Teléfono |
| U H MARINA NACIONAL                | MIGUEL HIDALGO                        | Seleccione               |
| Nombre del Municipio o Delegación* | Nombre del Estado o Distrito Federal* |                          |
| MIGUEL HIDALGO                     | DISTRITO FEDERAL                      |                          |
| Entre Calle*®                      | y Calle*@                             | Correo electrónico:      |
| AZUL                               | BLANCA                                |                          |
| Tipo Inmueble®                     | Características del Domicilio®        |                          |
| LOCAL COMERCIAL                    | FACHADA MORADA                        |                          |
| Referencias Adicionales*®          |                                       |                          |
| CERCA DE PARQUE                    |                                       |                          |
|                                    |                                       |                          |
|                                    |                                       |                          |
|                                    |                                       |                          |
|                                    |                                       | Cancelar Continuar       |

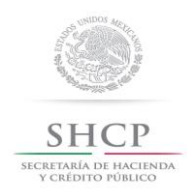

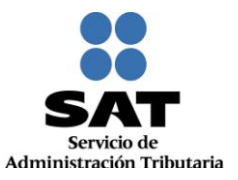

Paso 6 Para proseguir con la captura selecciona el botón "Continuar"

|                           |                                | Correo electrónico |          |
|---------------------------|--------------------------------|--------------------|----------|
| Tipo Inmueble®            | Características del Domicilio® |                    |          |
| Seleccione                | •                              |                    |          |
| Referencias Adicionales*® |                                |                    |          |
|                           |                                |                    |          |
|                           |                                |                    |          |
|                           |                                |                    |          |
|                           |                                |                    |          |
|                           |                                | Cancelar           | Continua |
|                           |                                | Contector          |          |

Paso 7 La aplicación retorna a la pantalla del Paso 4, con la diferencia de que ahora se muestra en la tabla el domicilio capturado.

| Y CRÉDIT                               | o Púslico                                            |                                           | Servicio de Admir                                         | nistración Tributaria                                                                 |           |         |                          |                                                                                                    |
|----------------------------------------|------------------------------------------------------|-------------------------------------------|-----------------------------------------------------------|---------------------------------------------------------------------------------------|-----------|---------|--------------------------|----------------------------------------------------------------------------------------------------|
| Juer                                   | es 30 de julio de 20                                 | 5                                         |                                                           |                                                                                       |           |         | GAFF/31010RE4   FRANCISC | cio   Cerrar Sesió                                                                                                    |
| Insc                                   | ripción                                              | ctualización                              | Padrones                                                  | Búsqueda de<br>trámites                                                               | Servicios | Otros   |                          |                                                                                                    |
| Paso                                   | l Datos de Repre                                     | entante Legal                             | Paso 2 Date                                               | os de Ubicación                                                                       |           |         |                          |                                                                                                    |
| Domi                                   | cilios                                               | s) ostablocimi                            | nto(s) alampla; si                                        | urursalas bodaras u oficinas                                                          |           |         |                          |                                                                                                    |
| Domi<br>Ingresa                        | <b>cilios</b><br>el domicilio de tu                  | s) establecimie                           | ento(s), ejemplo: si                                      | ucursales, bodegas u oficinas.                                                        |           |         |                          |                                                                                                    |
| Domi<br>Ingresa<br>® Ver               | cilios<br>el domicilio de tu<br>Tipo                 | s) establecimie                           | ento(s), ejemplo: si                                      | ucursəles, bodegas u oficinas.<br><b>Domicilio</b><br>2omicilio                       | Т         | eléfono | Dirección Correo-E       | Ø Borrar                                                                                                    |
| Domi<br>Ingresa<br>® Ver<br><u>VER</u> | cilios<br>el domicilio de tu<br>Tipo<br>ESTABLECIMIE | s) establecimie<br>ITO DISTRITC<br>MARTHA | ento(s), ejemplo: si<br>E<br>FEDERAL, MIGUEI<br>33, 11320 | ucursales, bodegas u oficinas.<br>Domicilio<br>Domicilio<br>L HIDALGO, MIGUEL HIDALGC | Т         | eléfono | Dirección Correo-E       | <ul><li>Borrar</li><li>Image: Image and the second second</li></ul> |
| Domi<br>Ingresa<br>® Ver<br><u>VER</u> | el domicilio de tu<br>Tipo<br>ESTABLECIMIE           | s) establecimie<br>ITO DISTRITC<br>MARTHA | ento(s), ejemplo: sr<br>E<br>FEDERAL, MIGUEI<br>33, 11320 | ucursales, bodegas u oficinas.<br>Domicilio<br>Domicilio<br>L HIDALGO, MIGUEL HIDALGC | Т         | eléfono | Dirección Correo-E       | @ Borrar                                                                                                    |

En esta parte del paso se tienen dos opciones, seleccionar nuevamente el botón "Añadir", para registrar otro domicilio de Establecimiento o Sucursal o proseguir con la captura seleccionando el botón "Continuar".

**Paso 8** Una vez capturado el domicilio de los establecimientos, la aplicación general el siguiente aviso, oprimir el botón "**Confirmar**".

| Jueves 30 de julio | de 2015             |                  |                         |                             |             | GAFF731010RE4   FRANCISCO GALICIA R |
|--------------------|---------------------|------------------|-------------------------|-----------------------------|-------------|-------------------------------------|
| Inscripción        | Actualización       | Padrones         | Búsqueda de<br>trámites | Servicios                   | Otros       |                                     |
| Paso 1 Datos de l  | Representante Legal | Paso 2 Dato      | s de Ubicación          | Paso 3 Vista Preliminar     |             |                                     |
|                    | Avi                 | so               |                         |                             |             |                                     |
|                    |                     | Ha concluido cor | la captura de la inf    | formación imprímala para si | u revisión. |                                     |
|                    |                     |                  |                         | Con                         | Com an      |                                     |
|                    |                     |                  |                         | Cor                         | mrmar       |                                     |

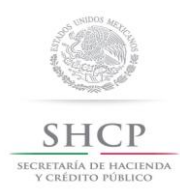

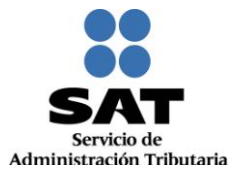

Paso 9 Se habilita la pestaña "Paso 3 Vista Preliminar", y se genera para su revisión el AVISO DE ACTUALIZACIÓN O MODIFICACIÓN DE SITUACIÓN FISCAL.

|                                                                               | Actualización                                                                                                    | Padrones                                                                                            | Búsqueda de<br>trámites                                                                                                    | Servicios                                                                                                    | Otros                                                                                                    |                                                                                    |    |
|-------------------------------------------------------------------------------|----------------------------------------------------------------------------------------------------|----------------------------------------------------------------------------------------------------|----------------------------------------------------------------------------------------------------|----------------------------------------------------------------------------------------------------|----------------------------------------------------------------------------------------------------|------------------------------------------------------------------------------------|----|
| Paso 1 Date                                                                   | os de Representante Lega                                                                                                    | Paso 2 Datos de                                                                                     | Ubicación Paso 3 Vis                                                                                                    | ta Preliminar                                                                                                    |                                                                                                    |                                                                                    |    |
|                                                                               |                                                                                                    |                                                                                                    |                                                                                                    |                                                                                                    |                                                                                                    |                                                                                    |    |
|                                                                               |                                                                                                    | AVISO DE ACTUAL                                                                                     | JZACIÓN O MODIFICACIÓN                                                                                                    | DE SITUACIÓN FI                                                                                                    | SCAL                                                                                                    |                                                                                    |    |
|                                                                               |                                                                                                    | CELAYA                                                                                              | Lugar y Fecha de Emisió<br>L GUANAJUATO, a 30 de ju                                                                                                    | n<br>lio de 2015                                                                                                    |                                                                                                    |                                                                                    |    |
|                                                                               |                                                                                                    |                                                                                                    |                                                                                                    |                                                                                                    |                                                                                                    |                                                                                    |    |
| Datos de                                                                      | Identificación de                                                                                                    | Contribuyente:                                                                                      |                                                                                                    |                                                                                                    |                                                                                                    |                                                                                    |    |
| RFC:                                                                          |                                                                                                    |                                                                                                    | GAFF731010RE4                                                                                                    |                                                                                                    |                                                                                                    |                                                                                    |    |
| CURP:                                                                         |                                                                                                    |                                                                                                    | GAFF731010HDFLLR08                                                                                                    |                                                                                                    |                                                                                                    |                                                                                    |    |
| Nombre(s):                                                                    |                                                                                                    |                                                                                                    | ROGELIO                                                                                                    |                                                                                                    |                                                                                                    |                                                                                    |    |
| Primer Apellic                                                                | io:                                                                                                    |                                                                                                    | GUTIERREZ                                                                                                    |                                                                                                    |                                                                                                    |                                                                                    |    |
| Segundo Apel                                                                  | lido:                                                                                                    |                                                                                                    | ESPINOZA                                                                                                    |                                                                                                    |                                                                                                    |                                                                                    |    |
| Tipo de N                                                                     | lovimiento                                                                                                    |                                                                                                    |                                                                                                    |                                                                                                    |                                                                                                    |                                                                                    |    |
| Nombre del T                                                                  | rámite Aperto                                                                                                    | ira de Establecimiento o                                                                            | o Sucursal                                                                                                    | Fecha de N                                                                                                    | fovimiento                                                                                                    | 30/07/2015                                                                         |    |
| Datos de                                                                      | Ubicación:                                                                                                    |                                                                                                    |                                                                                                    |                                                                                                    |                                                                                                    |                                                                                    |    |
| т                                                                             | po de Domicílio:                                                                                                    | ESTABLECIMIENTO                                                                                     | Código Postal:                                                                                                    | 11320                                                                                                    |                                                                                                    |                                                                                    |    |
| N                                                                             | ombre de Vialidad:                                                                                                    | MARTHA                                                                                              | Número Exterior:                                                                                                    | 33 Núr                                                                                                    | nero Interior:                                                                                                    |                                                                                    | SN |
|                                                                               |                                                                                                    |                                                                                                    |                                                                                                    |                                                                                                    |                                                                                                    |                                                                                    |    |
| Er                                                                            | ntre Calle:                                                                                                    | LUISA                                                                                               | y Calle:                                                                                                    | ANA                                                                                                    |                                                                                                    |                                                                                    |    |
| Er                                                                            | ntre Calle:<br>eferencias Adicionales:                                                                                                    | LUISA<br>FACHADA COLOR AZUL                                                                         | y Calle:<br>Nombre de la Colonia:<br>Nombre del Municipio                                                                                                    | ANA<br>U H MARINA                                                                                                    | NACIONAL                                                                                                    |                                                                                    |    |
| Er<br>Ri<br>N                                                                 | ntre Calle:<br>eferencias Adicionales:<br>ombre de la Localidad:<br>ombre del Estado o Distrito                                                                                                    | LUISA<br>FACHADA COLOR AZUL<br>MIGUEL HIDALGO                                                       | y Calle:<br>Nombre de la Colonia:<br>Nombre del Municipio (<br>Delegación:                                                                                                    | ANA<br>U H MARINA<br>MIGUEL HID                                                                                                    | NACIONAL<br>IALGO                                                                                                    |                                                                                    |    |
| Er<br>Ri<br>N                                                                 | ntre Calle:<br>eferencias Adicionales:<br>ombre de la Localidad:<br>ombre del Estado o Distrito<br>referal:                                                                                                    | LUISA<br>FACHADA COLOR AZUL<br>MIGUEL HIDALGO<br>DISTRITO FEDERAL                                   | y Calle:<br>Nombre de la Colonia:<br>Nombre del Municipio d<br>Delegación:                                                                                                    | ANA<br>U H MARINA<br>MIGUEL HID                                                                                                    | ( NACIONAL<br>IALGO                                                                                                    |                                                                                    |    |
| Er<br>Ri<br>N<br>Fr<br>C<br>Tr                                                | tre Calle:<br>eferencias Adicionales:<br>ombre de la Localidad:<br>ombre del Estado o Distrito<br>deral:<br>aracterísticas del Domicilio:<br>eléfonos:                                                                                                    | LUISA<br>FACHADA COLOR AZUL<br>MIGUEL HIDALGO<br>DISTRITO FEDERAL<br>NINGUNA                        | y Calle:<br>Nombre de la Colonia:<br>Nombre del Municipio i<br>Delegación:<br>Tipo de Vialidad:<br>Correo Electrónico:                                                                                                | ANA<br>U H MARINA<br>MIGUEL HID<br>CALLE                                                                                                    | A NACIONAL<br>IALGO                                                                                                    |                                                                                    |    |
| Er<br>Ri<br>N<br>Fi<br>Ci<br>Tr                                               | rtre Calle:<br>eferencias Adicionales:<br>ombre de la Localidad:<br>ombre del Estado o Distrito<br>deral:<br>aracterísticas del Domicilio:<br>eléfonos:<br>umbre del Contribuyente o                                                                                                    | LUISA<br>FACHADA COLOR AZUL<br>MIGUEL HIDALGO<br>DISTRITO FEDERAL<br>NINGUNA<br>Representante Legal | y Calle:<br>Nombre de la Colonia:<br>Nombre del Municipio (<br>Delegación:<br>Tipo de Vialidad:<br>Correo Electrónico:                                                                                                | ANA<br>U H MARINA<br>MIGUEL HID<br>CALLE                                                                                                    | (NACIONAL<br>IALGO                                                                                                    |                                                                                    |    |
| Er<br>Ri<br>N<br>Fr<br>C,<br>Tr                                               | rtre Calle:<br>eferencias Adicionales:<br>ombre de la Localidad:<br>ombre del Estado o Distrito<br>rderal:<br>aracterísticas del Domicilio:<br>eléfonos:<br>ombre del Contribuyente o I                                                                                                    | LUISA<br>FACHADA COLOR AZUL<br>MIGUEL HIDALGO<br>DISTRITO FEDERAL<br>NINGUNA<br>Representante Legal | y Calle:<br>Nombre de la Colonia:<br>Nombre del Municipio e<br>Delegación:<br>Tipo de Vialidad:<br>Correo Electrónico:<br>DECLARO BA(K<br>EN ESTA FORM                                                                | ANA<br>U H MARINA<br>MIGUEL HID<br>CALLE<br>D PROTESTA DE DE<br>ta OFICIAL SON CIE                                                            | INACIONAL<br>IALGO<br>CIR VERDAD QUE LOS<br>IRTOS.                                                                      | DATOS CONTENIDOS                                                                   |    |
| Er<br>Ri<br>N<br>Fr<br>Ci<br>Tr<br>Ne                                         | ntre Calle:<br>eferencias Addicionales:<br>ombre de la Localidad:<br>ombre del Estado o Distrito<br>rderal:<br>aracterísticas del Domicilio:<br>aléfonos:<br>ombre del Contribuyente o<br>scumento de Identificación                                                                                                    | LUISA<br>FACHADA COLOR AZUL<br>MIGUEL HIDALGO<br>DISTRITO FEDERAL<br>NINGUNA<br>Representante Legal | y Calle:<br>Nombre de la Colonia:<br>Nombre del Municipio o<br>Delegación:<br>Tipo de Vialidad:<br>Correo Electrónico:<br>DECLARO BAJC<br>EN ESTA FORM                                                                | ANA<br>U H MARINA<br>MIGUEL HID<br>CALLE<br>D PROTESTA DE DE<br>LA OFICIAL SON CIE                                                            | NACIONAL<br>AILGO<br>CIR VERDAD QUE LOS<br>IRTOS.                                                                       | DATOS CONTENIDOS                                                                   |    |
| Er<br>Ri<br>N<br>Fr<br>C<br>C<br>T<br>T<br>T<br>D<br>D<br>D<br>D<br>Fr<br>Fr  | the Calle:<br>elevencias Alcionales:<br>ombre de la Localidad:<br>ombre de Esado o Disnito<br>dente:<br>aracterísticas del Domicilio:<br>siélénos:<br>umbre del Contribuyente o<br>cumento de Identificación<br>ma de quien recibe el docu                                                                                   | LUISA<br>RECHADA COLOR AZUL<br>MIGUEL HIDALGO<br>DISTRITO FEDERAL<br>NINGUNA<br>Representante Legal | y Calle:<br>Nombre de la Colonia:<br>Nombre del Municipio o<br>Delegación:<br>Tipo de Vialidad:<br>Correo Electrónico:<br>DECLARO BAJC<br>EN ESTA FORM                                                                | ANA<br>U H MARINA<br>MIGUEL HID<br>CALLE<br>D PROTESTA DE DE<br>NA OFICIAL SON CIE                                                            | I NACIONAL<br>AALGO<br>CIR VERDAD QUE LOS<br>IRTOS.                                                                     | DATOS CONTENIDOS                                                                   |    |
| Er<br>Ru<br>N<br>Fr<br>C<br>C<br>C<br>Tr<br>D<br>D<br>D<br>D<br>D<br>Fr<br>Fe | tere Calle:<br>eferencias Adlocalaes:<br>enterencias Adlocalaes:<br>ombre del Estado o Distrito<br>detat:<br>antaretestistas del Domicilio:<br>antare del Contribuyente o<br>unitare del Contribuyente o<br>unitare del Identificación<br>ma de quien recibe el docu<br>cha y Hora de Recepción                              | LUISA<br>RECHADA COLOR AZUL<br>MIGUEL HIDALGO<br>DISTRITO FEDERAL<br>NINGUNA<br>Representante Legal | y Calle:<br>Nombre del la Colonia:<br>Nombre del Municipio d<br>Delegación:<br>Tipo de Vialidad:<br>Correo Electrónico:<br>DECLARO BAJC<br>EN ESTA FORM<br>FIEMA O HELE<br>LEGAL QUEN-<br>EGAL O LEMA<br>FORMA O HELE | ANA<br>U H MARA<br>MIGUEL HID<br>CALLE<br>D PROTESTA DE DE<br>NA OFICIAL SON CE<br>LA DIGITAL DEL CE<br>MANIFESTA DAD O<br>LIA DIGITAL DEL CE | NACIONAL<br>ALGO<br>CIR VERDAD QUE LOS<br>SRTOS.<br>NITRIBUYENTE O BIEN<br>PROTESTA DE DECIR VI<br>E SE OSTENTA NO LE H | DATOS CONTENIDOS<br>I DEL REPRESENTANTE<br>ERDAD, QUE A ESTA<br>A SIDO MODIFICADO  |    |
| Er<br>Ri<br>N<br>C<br>C<br>T<br>T<br>N<br>N<br>D<br>C<br>F<br>E               | terre Calle:<br>eferencias Adicionales:<br>eferencias Adicionales:<br>ombre de la Localidad:<br>ombre de Estado o Distrito<br>derante.<br>aracterísticas del Domicilio:<br>aracterísticas del Domicilio:<br>unture del Contribuyente o<br>cumento de Identificación<br>ma de quien recibe el docu<br>cha y Hora de Recepción | LUISA<br>RECHADA COLOR AZUL<br>MIGUEL HIDALGO<br>DISTRITO FEDERAL<br>NINGUNA<br>Representante Legal | y Calle:<br>Nombre del la Colonia:<br>Nombre del Municipio o<br>Delegación:<br>Tipo de Vlalidad:<br>Correo Electrónico:<br>DECLARO BAJC<br>EN ESTA FORM<br>FIEMA O HEJEL<br>LEGAL QUEN<br>FECHA EL MAN<br>O REVOCADO. | ANA<br>U H MARINA<br>MIGUEL HID<br>CALLE<br>D PROTESTA DE DE<br>AL DIGTAL DEL CO<br>MANIFESTA BAO<br>IDATO CON EL QUI                         | NACIONAL<br>IALGO<br>CIR VERDAD QUE LOS<br>IRTOS.<br>NATRIBUYENTE O BIEN<br>POTESTA DE DECIR V<br>E SE OSTENTA NO LE H  | DATOS CONTENIDOS<br>I DEL REPRESENTANTE<br>ERDAD, QUE A ESTA<br>14 SIDO MODIFICADO |    |

Paso 10 Una vez concluida la revisión del Aviso de Actualización, si la información captura es correcta da clic en el botón "Confirmar".

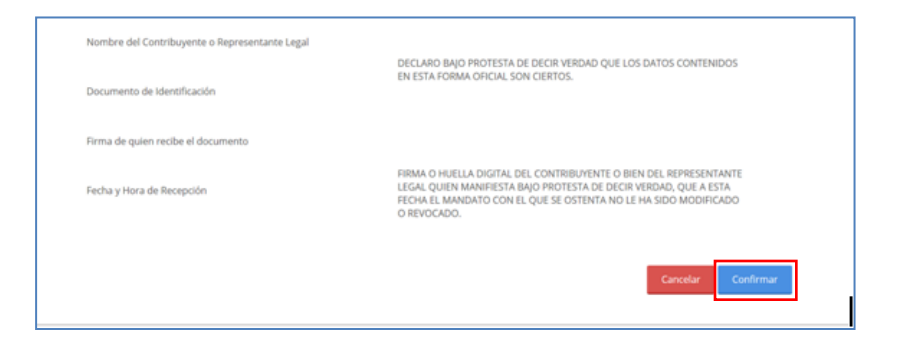

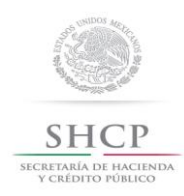

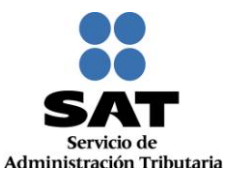

### Paso 11 El sistema en automático emite el siguiente mensaje:

| SHCP<br>SICRETARÍA DE HACTENDA<br>Y CRÉDITO FÓBLICO |                     | SAT<br>Servicio de Admin | istración Tributaria    |           | Trámites y servio | cios de RFC                                                  |
|-----------------------------------------------------|---------------------|--------------------------|-------------------------|-----------|-------------------|--------------------------------------------------------------|
| Jueves 30 de julio                                  | o de 2015           |                          |                         |           | GAFF73            | 1010RE4   FRANCISCO GALICIA FLORES<br>Inicio   Cerrar Sesión |
| Inscripción                                         | Actualización       | Padrones                 | Búsqueda de<br>trámites | Servicios | Otros             |                                                              |
| SU TRÁMITE HA FIN                                   | ALIZADO RF201555028 | 799                      | tramites                |           |                   |                                                              |
|                                                     |                     |                          |                         |           |                   |                                                              |
|                                                     |                     |                          |                         |           |                   |                                                              |
|                                                     |                     |                          |                         |           |                   |                                                              |

## Paso 12 Generándose el siguiente documento.

ACUSE DE MOVIMIENTOS DE ACTUALIZACIÓN DE SITUACIÓN FISCAL.

| gob mx                                            |                                          |                                                            |
|---------------------------------------------------|------------------------------------------|------------------------------------------------------------|
| FOLIO: RF201555028799                             |                                          |                                                            |
| SHCP<br>SECENTIAN DE INCENTRA<br>VCRIDITO PÚBLICO |                                          | Servicio de Administración Tributaria                      |
| ACUSE                                             | E DE MOVIMIENTOS DE AC                   | CTUALIZACIÓN DE SITUACIÓN FISCAL                           |
|                                                   | <b>Lugar y F</b> o<br>CELAYA, GUANAJU    | <b>echa de Emisión</b><br>IATO, a 30 de Julio de 2015      |
| Ha sido procesado el aviso d                      | e actualización al Registro Federal de C | Contribuyentes exitosamente, con la siguiente información: |
| Datos de Identificación                           | del Contribuyente:                       |                                                            |
| RFC:                                              | GAFF731010RE4                            |                                                            |
| CURP:                                             | GAFF731010HDFLLR08                       |                                                            |
| Nombre (s):                                       | ROGELIO                                  |                                                            |
| Primer Apellido:                                  | GUTIERREZ                                |                                                            |
| Segundo Apellido:                                 | ESPINOZA                                 |                                                            |
| Tipo de Movimiento:                               |                                          |                                                            |
| Identificación del aviso: Aper                    | rtura de Establecimiento o Sucursal      | Fecha del Aviso: 30/07/2015                                |
| Datos de Ubicación:                               |                                          |                                                            |
| Tipo de Domicilio: ESTABLE                        | CIMIENTO                                 | Código Postal: 11320                                       |
| Tipo de Vialidad: CALLE                           |                                          | Nombre de Vialidad: MARTHA                                 |
| Número Exterior: 33                               |                                          | Número Interior: SN                                        |
| Nombre de la Colonia: U H M                       | IARINA NACIONAL                          | Nombre de la Localidad: MIGUEL HIDALGO                     |
| Nombre del Municipio o Dele                       | egación: MIGUEL HIDALGO                  | Nombre del Estado o Distrito Federal: DISTRITO FEDERAL     |
| Entre Calle: LUISA                                |                                          | Y Calle: ANA                                               |

Página [1] de [2]

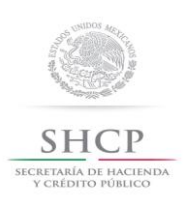

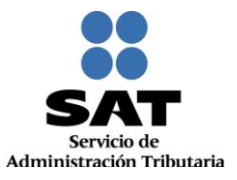

| gob mx<br>Folio: RF201555028799                                                     |                                                                                                    |                                                                                                    |
|-------------------------------------------------------------------------------------|----------------------------------------------------------------------------------------------------|----------------------------------------------------------------------------------------------------|
| SHCP<br>SECRETARIA DE PACIENDA<br>Y CREDITO FUBLICO                                 |                                                                                                    | Servicio de Administración Tributaria                                                                                                    |
| ACUS                                                                                | E DE MOVIMIENTOS DE ACT                                                                                                    | JALIZACIÓN DE SITUACIÓN FISCAL                                                                                                    |
| Características del Domic                                                           | ilio: NINGUNA                                                                                                    | Referencias Adicionales: FACHADA COLOR AZUL                                                                                                    |
| Declaro bajo protesta<br>lo dispuesto por el artículo<br>manifiesto que todos los d | de decir verdad y conocedor de las penas er<br>247, fracción I del Código Penal Federal, en<br>atos asentados en esta forma oficial son verí | que incurren las personas que declaran con falsedad en los término<br>elación con el artículo 110 fracción II del Código Fiscal de la Federad<br>licos y exactos.                          |
| Sus datos personales<br>Datos Personales y con di<br>conferidas a la autoridad fi   | son incorporados y protegidos en los sist<br>versas disposiciones fiscales y legales sobr<br>scal.                                           | mas del SAT, de conformidad con los Lineamientos de Protecciór<br>e confidencialidad y protección de datos, a fin de ejercer las faculta                                                   |
| Cadena Original Sello:<br>Sello Digital:                                            | 30/07/2015 RF201555028799 Autoservici<br>DmW94BkrgbZhakSDG7/HUMPn0WuOlvC<br>p4xibrS9x6plex8pCulg5bUBdLqpMPVDc1                               | AESTA GAFF731010RE4 2000001000007000154028  <br>eKT2CLtmDoayJ1M0hweMRUpqYMI2aZ4s0Cfr9Kq01MA8LkkDrE5<br>JruhQOIAfdkSfdJ5APTqk1SwANrCsDkM3u7m4W61KcjoJQXHgtsG                                |
|                                                                                     |                                                                                                    |                                                                                                    |
|                                                                                     |                                                                                                    | Página [2] de                                                                                                    |
| MÉXICO<br>GOBIERNO DE LA REPÚBLICA                                                  | COT MER<br>de Region Regulations                                                                                                    | CONTACTO<br>Av. Hidalgo 77, col. Guerrero, c.p. 06300,<br>México, D.F.<br>Atención telefónica. 01 800 46 36 728.<br>Desde Estados Unidos y Canadá 1 877 44 88 728.<br>denuncias@sat.gob.mx |

## FIN DEL PROCEDIMIENTO